Выпуск июнь 2017 г

# Оглавление

| 1 Менеджер активных проектов                                               | 2 |
|----------------------------------------------------------------------------|---|
| 2 Загрузка каталога скважин                                                | 3 |
| 3 Расчет коэффициента пористости по опытному кольцу в компрессионном опыте | 4 |
| 4 Определение консистенции конусом Бойченко                                | 5 |
| 5 Другие изменения и исправления                                           | 6 |
| Порядок предоставления обновления                                          | 6 |

#### 1 Менеджер активных проектов

В новой версии приложения Геолог 5 переработан механизм одновременной работы над несколькими проектами. Теперь при необходимости открытия более одного проекта не требуется запуск нескольких экземпляров ПО Геолог 5, все проекты открываются в одном приложении.

Переход между активными проектами осуществляется с помощью диалога **перейти к проекту**, вызвать который можно с помощью соответствующей кнопки, либо при помощи горячих клавиш Ctrl+P.

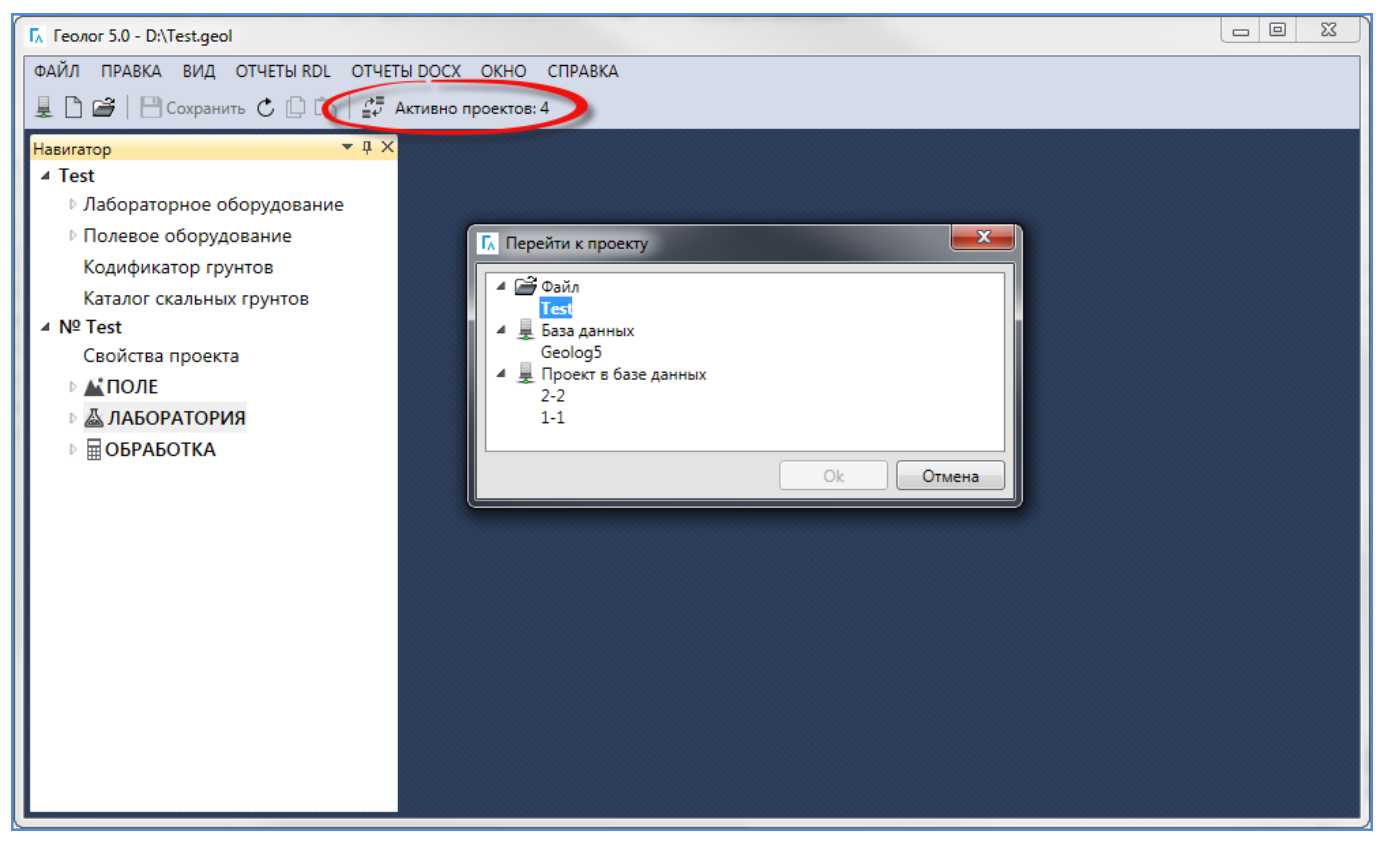

Рисунок 1

# 2 Загрузка каталога скважин из XML

В программу добавлена возможность загрузки Каталога скважин из документов MS Excel, по средствам создания XML-файла (по аналогии с загрузкой лабораторных данных). Кроме создания новых скважин в проекте, данный механизм позволяет частично заменять информацию в существующих скважинах (например, добавление координат, литологического описание и т.д.).

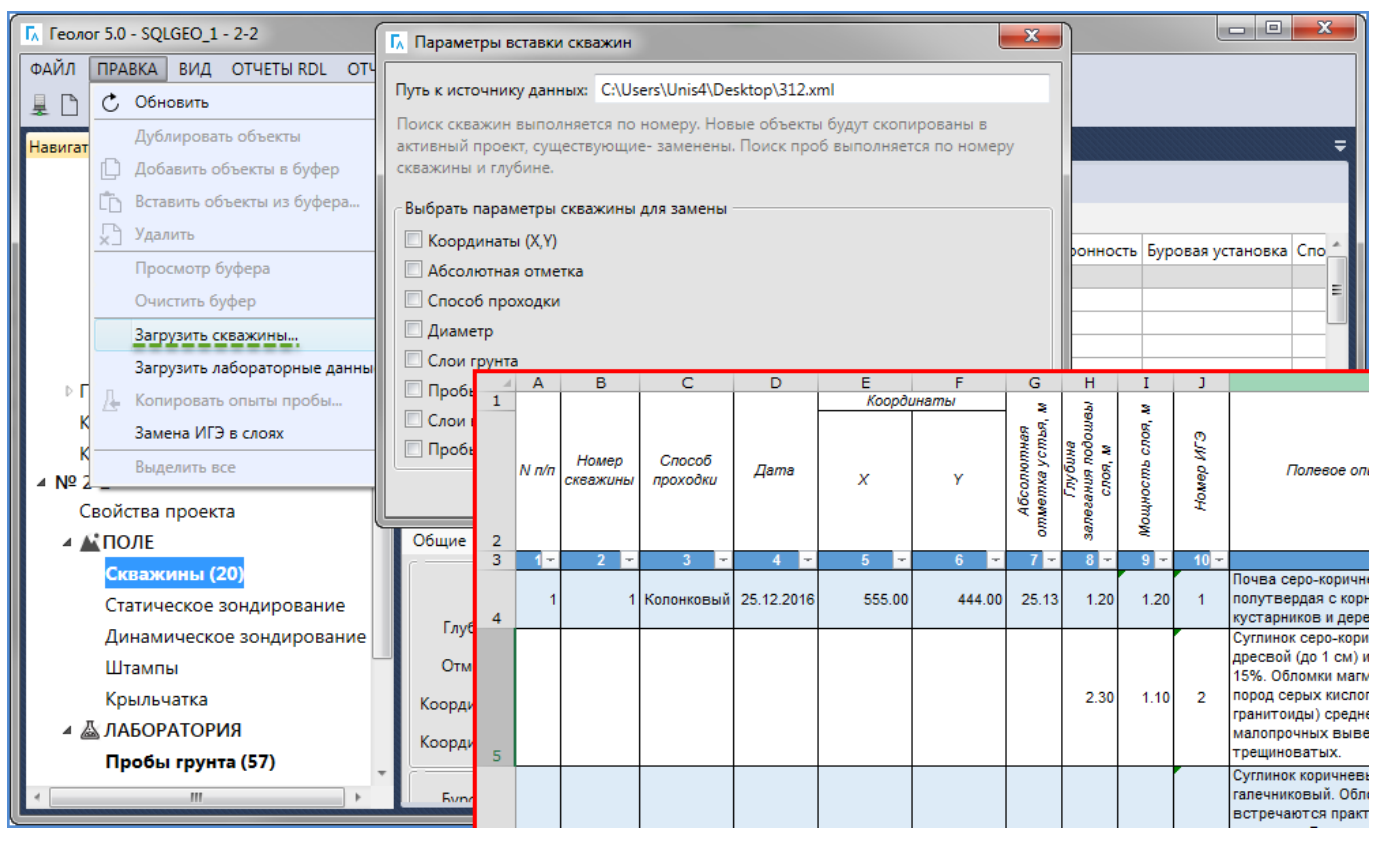

Рисунок 2

# З Расчет коэффициента пористости в компрессионном опыте

В компрессионный опыт добавлена возможность расчета итоговых параметров с применением коэффициента пористости, рассчитанного согласно данных кольца, используемого непосредственно в опыте.

Для активации данного алгоритма расчета в компрессионный опыт добавлен соответствующий флажок.

| Teonor 5.0 - SQLGEO_1 - 2-2 |                                                                                                    |             |                |                     |            |             |          |         |                     |                     |               |          |            | <b>x</b>          |                     |                   |                 |          |              |
|-----------------------------|----------------------------------------------------------------------------------------------------|-------------|----------------|---------------------|------------|-------------|----------|---------|---------------------|---------------------|---------------|----------|------------|-------------------|---------------------|-------------------|-----------------|----------|--------------|
| ΦΑ                          | ФАЙЛ ПРАВКА ВИД ОТЧЕТЫ RDL ОТЧЕТЫ DOCX ОКНО СПРАВКА                                                                                 |             |                |                     |            |             |          |         |                     |                     |               |          |            |                   |                     |                   |                 |          |              |
| 4                           | 💂 🗋 🗃   💾 Сохранить 💍 🗋 👘   🚑 Активно проектов: 2                                                                                   |             |                |                     |            |             |          |         |                     |                     |               |          |            |                   |                     |                   |                 |          |              |
| Πρ                          | Пробы грунта Х                                                                                                    |             |                |                     |            |             |          |         |                     |                     |               |          |            |                   |                     |                   |                 |          |              |
|                             | Созл                                                                                                    | arь 🖓 🗷     | 」」1 几          |                     | Паспорт    | €= Перем    | естить г | пробы   | Без фил             | ьтра                |               | ▼ Mr/10  | )0r 🔻      | Глинис            | тые грунт           | ъ                 |                 |          | •            |
| Bce                         | сего объектов: 3                                                                                                    |             |                |                     |            |             |          |         |                     |                     |               |          |            |                   |                     |                   |                 |          |              |
|                             | Тип                                                                                                    | Номер       | Скважи         | Глубина             | ИГЭ        | w           | W,       | W       | W <sub>b</sub>      | I                   | I,            | ρ        | ρ, ρ       | , N               | e                   | Wsat              | S,              | Гумус    | I,           |
|                             |                                                                                                    | 1           | 1              | 1.2                 | 2 1        | 0.165       | 0.311    | L 0.19  | 0                   | 0.121               | -0.21         | 1.79     | 2.72       | 1.54 4            | 3.51 0.             | 770 0.2           | 83 0.58         | 3        |              |
|                             |                                                                                                    | 2           | 1              | 3                   | 3 2        | 0.170       | 0.311    | 1 0.19  | 0                   | 0.121               | -0.17         | 1.79     | 2.72       | 1.53 4            | 43.75 0             | .778 0.2          | 86 0.59         | )        |              |
|                             |                                                                                                    | 3           | 1              | 2                   | 2 2        | 0.165       | 0.311    | 1 0.19  | 0                   | 0.121               | -0.21         | 1.79     | 2.72       | 1.54 4            | 43.51 0             | .770 0.2          | 83 0.58         | 3        |              |
| 4                           |                                                                                                    |             |                |                     |            |             |          |         |                     |                     | _             |          |            |                   |                     |                   |                 |          | ×<br>الا الا |
| Пр                          | оба гр                                                                                                    | унта Лаб. N | 9 1 Скв. 1     | Глуб. 1.2 /         | 4ГЭ: 1. По | ользователь | : PC_UN  | IS4\Uni | 54. Время           | модифи              | —<br>кации: ( | 8.11.201 | 6 9:59:10. |                   |                     |                   |                 |          |              |
| 0                           | бщие                                                                                                    | Физическ    | ие Орга        | нические            | Компр      | ессия Сре   | ез Уса   | дка Хи  | іманализ            | Грансс              | став (        | Скальные | е Станда   | ртное уп.         | потнение            | Набуха            | ние Пуч         | инистост | ъ            |
|                             |                                                                                                    |             |                |                     |            |             |          |         |                     |                     |               |          |            |                   |                     | × Å               |                 |          |              |
|                             | ownpe                                                                                                    | CCNORHOE V  | спытание       |                     |            |             |          |         | $\sim$              |                     |               |          |            |                   |                     |                   | ACHE AU         | ис 🖉 🗉   |              |
|                             | Прибор РКР-10 👻 Вторая кривая 🗌 Непросадочный 🔲 Использовать коэффициент пористости из опытного кольца                              |             |                |                     |            |             |          |         |                     |                     |               |          |            |                   |                     |                   |                 |          |              |
|                             | Кольцо (1-я кривая) 1 С Высота кольца (1-я кривая). см 2.448 К Использовать в расчете козффициент, расчитанный по опытному кольцу в |             |                |                     |            |             |          |         |                     |                     |               |          |            |                   |                     |                   |                 |          |              |
|                             |                                                                                                    |             |                |                     |            |             |          |         |                     |                     |               |          |            |                   |                     |                   |                 | _        |              |
|                             | р                                                                                                    | n           | n <sub>2</sub> | C <sub>nonp</sub> a | ٤          | e m         | 0 E      | E       | п <sub>1 зам.</sub> | п <sub>2 зам.</sub> | C             | опр зам. | ε<br>38M.  | е <sub>зам.</sub> | т <sub>о зам.</sub> | Е <sub>зам.</sub> | ٤ <sub>sl</sub> |          |              |
|                             | 0.0                                                                                                    | 00 0.000    |                | 0.000               | 0.000      | 0.770       |          |         | -0.196              | 5                   |               | -0.196   | -0.008     | 0.784             |                     |                   | -0.008          |          |              |
|                             | 0.0                                                                                                    | 50 0.220    |                | 0.220               | 0.009      | 0.754       | 0.318    | 3.338   | 0.073               | 3                   |               | 0.073    | 0.003      | 0.765             | 0.389               | 2.730             | -0.006          |          |              |
|                             | 0.1                                                                                                    | 00 0.367    |                | 0.367               | 0.015      | 0.744       | 0.213    | 4.996   | 0.410               | )                   |               | 0.410    | 0.017      | 0.741             | 0.487               | 2.179             | 0.002           |          |              |
|                             | 0.1                                                                                                    | 00 0.539    |                | 0.539               | 0.019      | 0.737       | 0.142    | 9,924   | 1.17                | 5                   |               | 1,175    | 0.033      | 0.712             | 0.576               | 2.001             | 0.014           |          |              |
|                             | 0.2                                                                                                    | 50 0.612    |                | 0.612               | 0.025      | 0.726       | 0.106    | 10.060  | 1.518               | 3                   |               | 1.518    | 0.062      | 0.661             | 0.496               | 2.141             | 0.037           |          | Ψ.           |
| 4                           |                                                                                                    |             |                |                     |            |             |          |         | "                   | 1                   |               |          |            |                   |                     |                   |                 |          | •            |

Рисунок 3

## 4 Определение консистенции конусом Бойченко

В состав программы добавлен лабораторный опыт по определению показателя консистенции грунта ненарушенной структуры с помощью конуса Бойченко методом лабораторной пенетрации.

Таблицы перехода от глубины погружения конуса к показателю консистенции грунта являются редактируемыми параметрами и могут быть настроены согласно конкретных требований. В стандартной поставке может быть использована таблица ОАО «Трест геодезических работ и инженерных изысканий» (Трест ГРИИ), г. Санкт-Петербург.

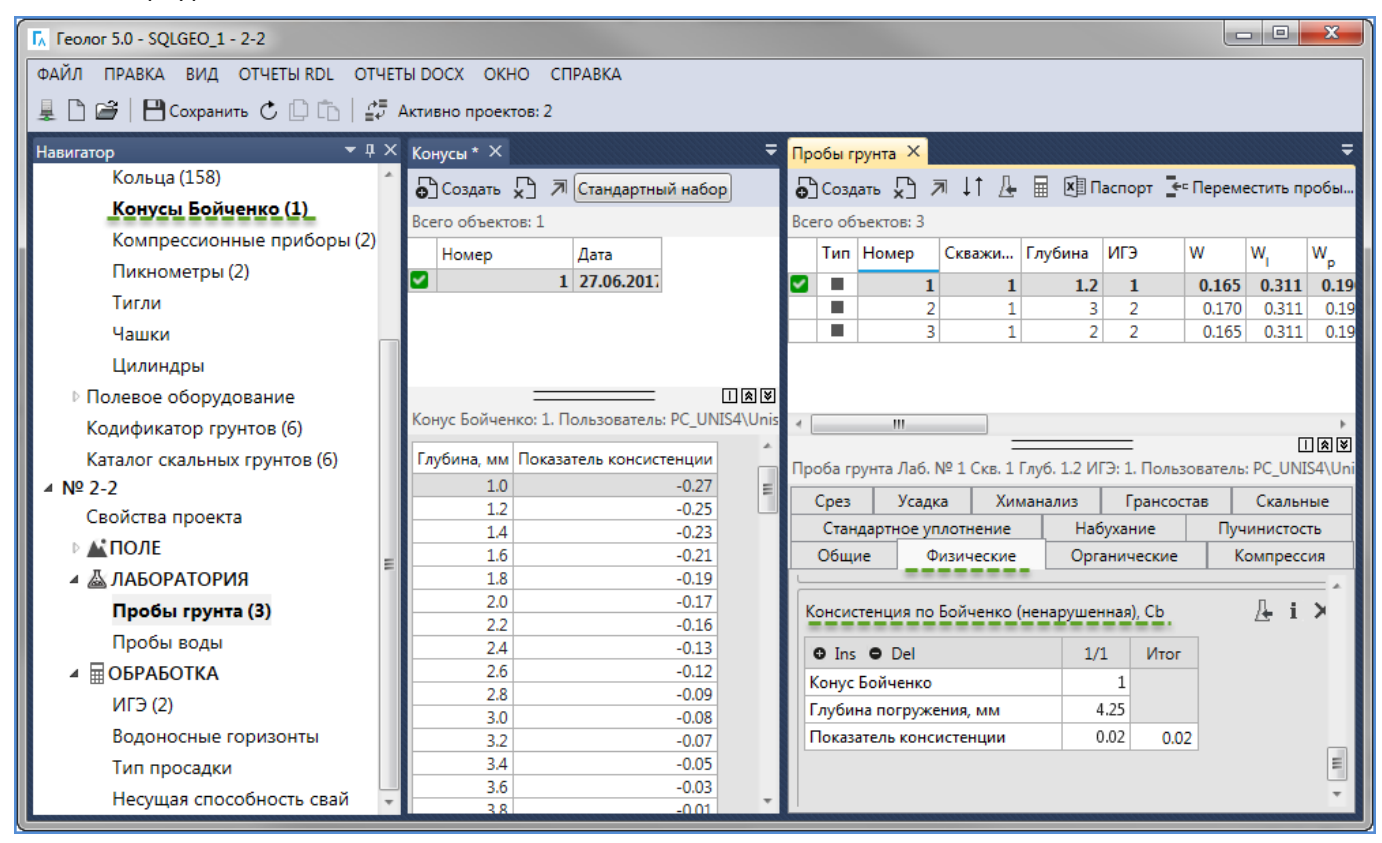

Рисунок 4

### 5 Другие изменения и исправления

• В схему загрузки лабораторных данных из документов Excel добавлены – фракция грансостава менее 0.001 мм, влажность за счет незамерзшей воды, объемная заторфованность;

• Добавлен отдельный паспорт для проб просадочного грунта, с расширенным списком параметров;

• Добавлена общая ведомость для вывода опытных данных по сдвиговым и компрессионным испытаниям (для загрузки в стороннее ПО);

• Для паспорта пробы добавлена возможность построения столбцов для отображения значений абсолютной деформации и коэффициента сжимаемости для компрессионного испытания;

• Добавлен шаблон расчетной ведомости с возможность формирования документа по нескольким ИГЭ;

• В ведомости для крупнообломочного грунта добавлены коэффициенты фильтрации для максимально рыхлого и максимально плотного состояний;

• Обновлен способ расчета классификации по числу пластичности с учетом поправки к ГОСТ 25100-2011;

• Добавлена возможность ручного ввода высоты образца после компрессионного испытания, для корректировки автоматического расчета показателей после опыта;

• Механизм ручного присвоения классификации ИГЭ дополнен строками-оповещениями для отслеживания корректности данных для заполнителя, в соответствии с ГОСТ 25100-2011;

• Введен учет фиктивных скважин при автонумерации;

• Добавлена возможность сортировки данных в полевых коллекциях;

• Исправлена ошибка, возникающая при формировании ведомостей, связанная с недоступность последнего места сохранения отчетных документов;

• Исправлена ошибка копирования координат в связанные точки зондирования;

• Исправлена ошибка, приводящая к добавлению лишнего символа в ведомостях, содержащих данные о грансоставе;

- Исправлен расчет суммарной льдистости;
- Оптимизирован алгоритм сохранение форматирования для геологического индекса;

• Устранена ошибка учета знака для среднего значения показателя точности из примечания п.6.5 ГОСТ 20522-2012.

#### Порядок предоставления обновления

Пользователи, с действующей подпиской технической поддержки могут бесплатно загрузить и установить программу Геолог 5 по следующей ссылке <u>uniservice-europe.co.uk/products/unis/geolog5/geolog.zip</u>.

Если срок технической поддержки истек, установка новой версии ПО приведет к неработоспособности программы. В этом случае необходимо обратиться в службу технической поддержки для повторной активации ключа.